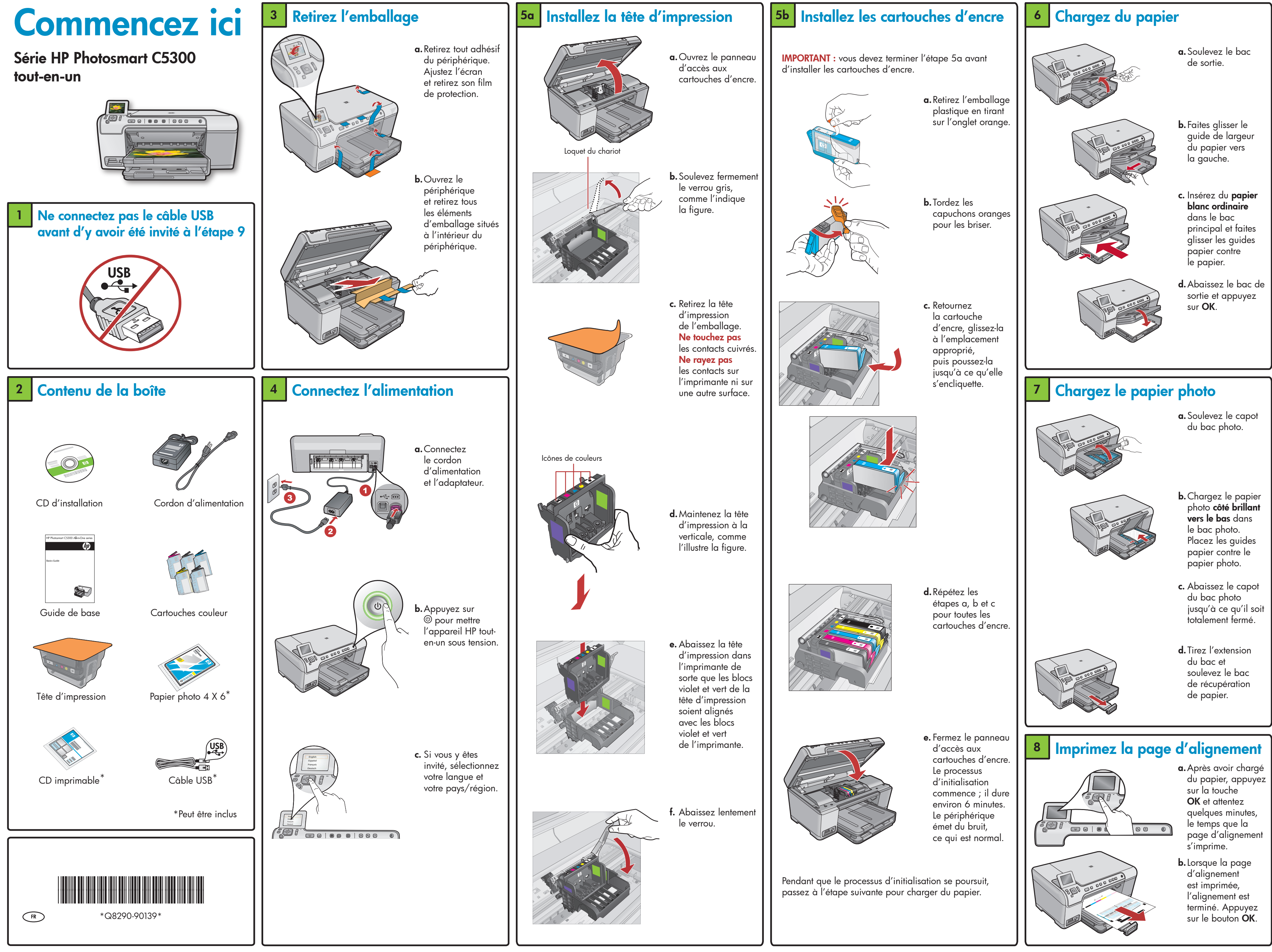

### 9 Installez le logiciel (Windows)

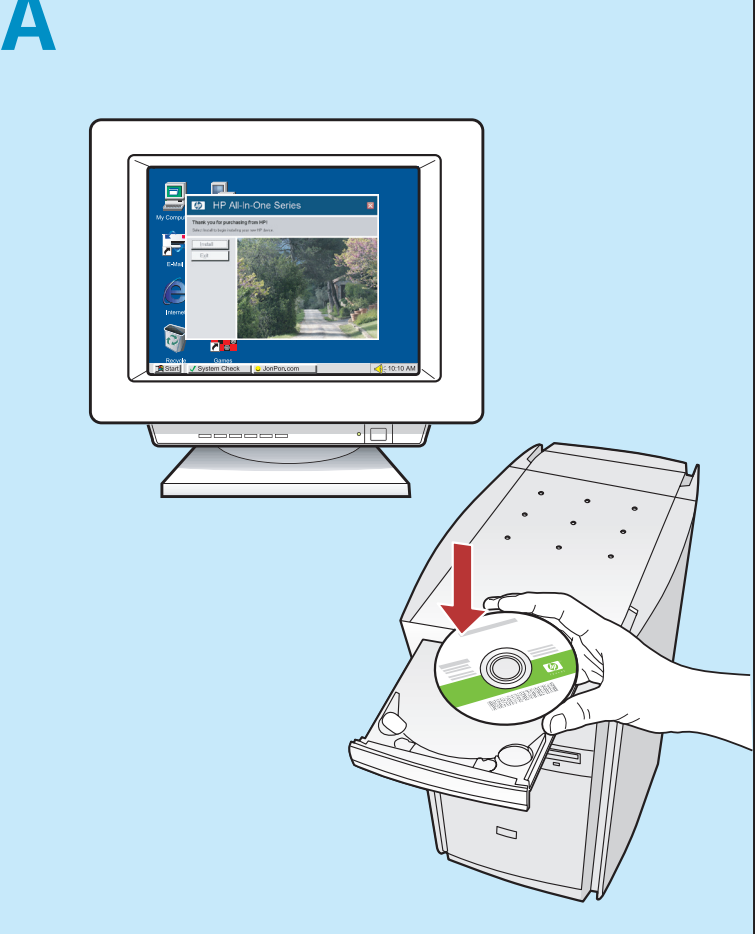

**REMARQUE :** ne connectez pas le cordon USB avant d'y être invité.

- Allumez l'ordinateur, connectez-vous si nécessaire et attendez que le bureau s'affiche. Insérez le CD-ROM et suivez les instructions à l'écran.
- IMPORTANT : si l'écran de démarrage ne s'affiche pas, double-cliquez sur l'icône **Poste de travail**, puis sur l'icône du **CD-ROM** ayant le logo HP, puis sur le fichier **setup.exe**.

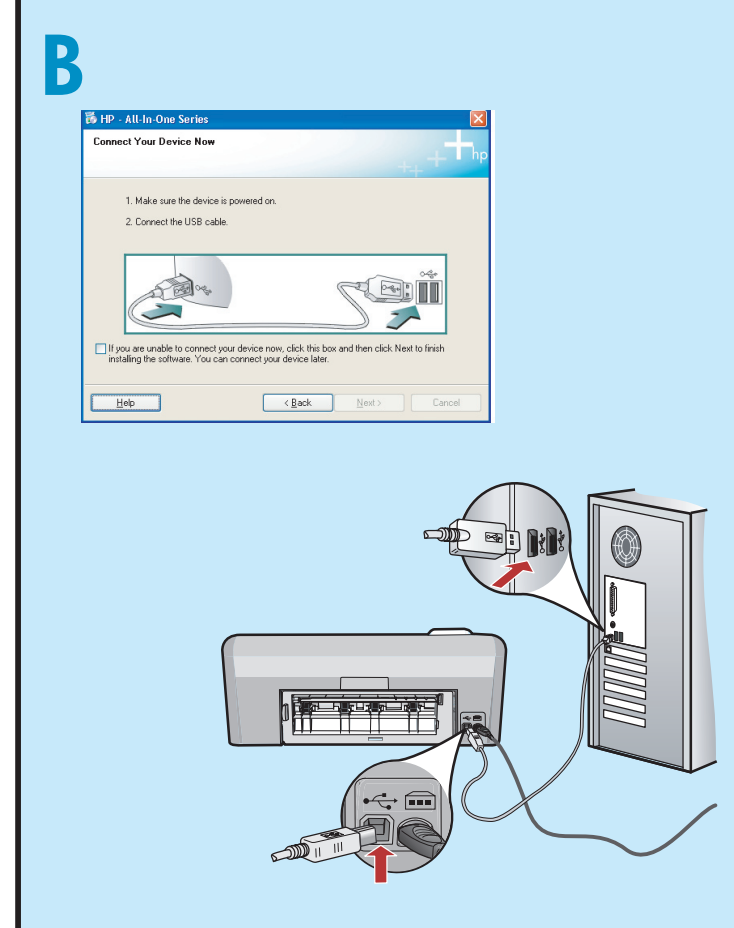

**IMPORTANT :** achetez séparément un cordon USB s'il n'est pas fourni.

b. Une fois l'invite USB affichée, connectez le câble USB au port situé à l'arrière de l'appareil HP tout-en-un, puis à n'importe quel port USB de l'ordinateur. Suivez les instructions affichées à l'écran pour installer le logiciel.

# 9 Installez le logiciel (Mac)

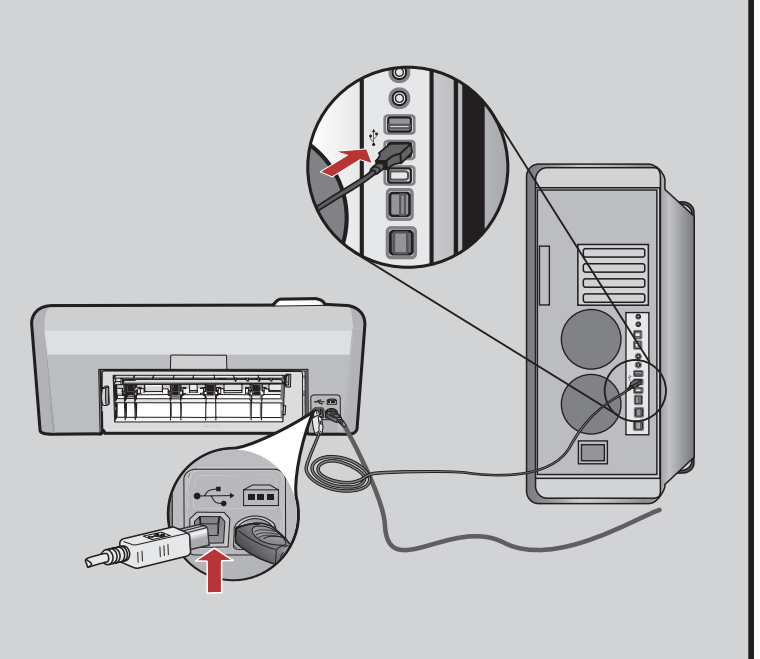

**IMPORTANT :** achetez séparément un cordon USB s'il n'est pas fourni.

 a. Connectez le câble USB au port situé à l'arrière de l'appareil HP tout-en-un, puis à n'importe quel port USB de l'ordinateur.

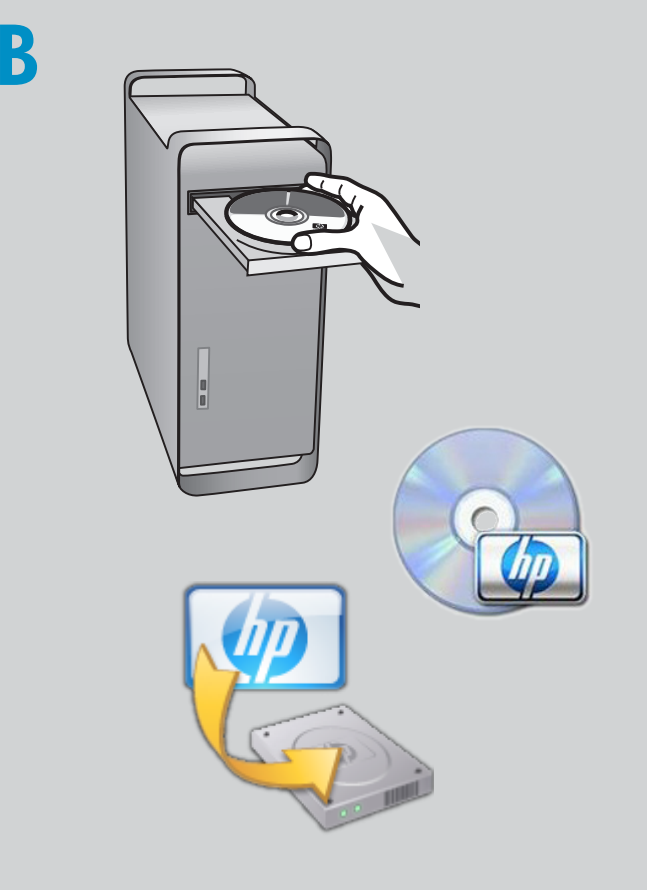

**b.** Insérez le CD.

- **c.** Double-cliquez sur l'icône **Logiciel d'installation HP**. Suivez les instructions affichées à l'écran.
- **d.** Terminez l'écran **Assistant d'installation**.

## Découvrez les fonctionnalités

Une fois le logiciel HP Photosmart installé sur votre ordinateur, vous pouvez tester une des fonctionnalités du périphérique HP tout-en-un.

#### Imprimez une photo depuis une carte mémoire

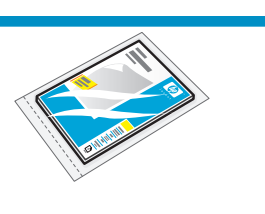

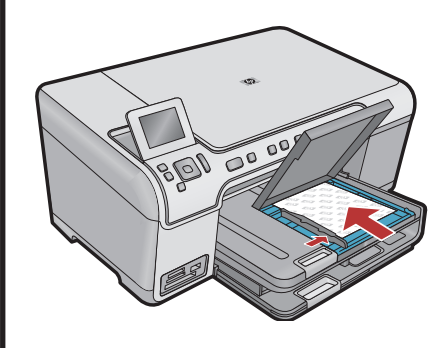

a. Si vous ne l'avez pas encore fait, chargez du papier photo dans le bac photo.

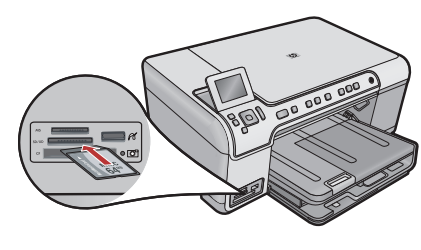

 b. Insérez la carte mémoire de l'appareil photo dans l'emplacement prévu à cet effet du périphérique HP tout-en-un.

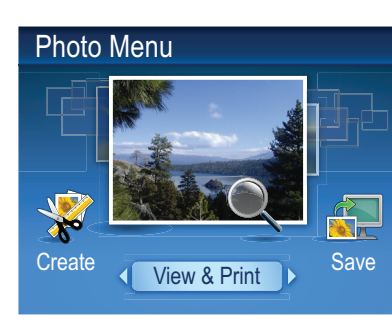

c. Lorsque le menu Photo apparaît à l'écran graphique couleur, appuyez sur OK pour sélectionner l'option d'affichage.

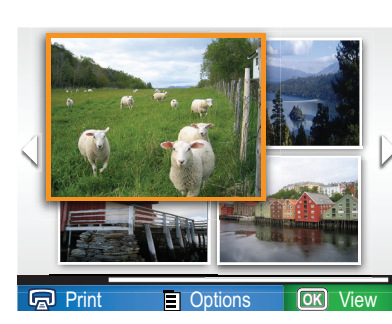

d. Appuyez sur les touches fléchées pour sélectionner la photo de votre choix, puis sur OK pour l'afficher.

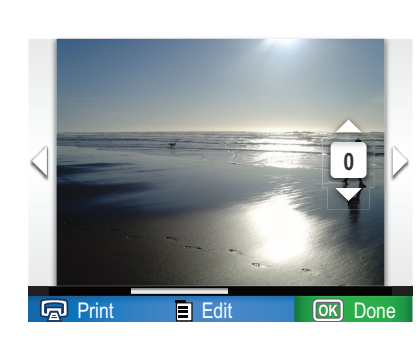

e. Appuyez sur Imprimer photos pour afficher les options de photo.

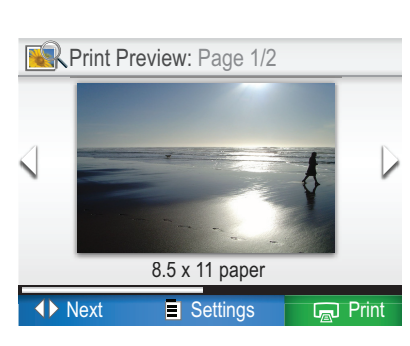

f. Appuyez sur OK pour afficher un aperçu de la photo sélectionnée.
g. Appuyez sur OK pour imprimer la photo.

### Dépannage

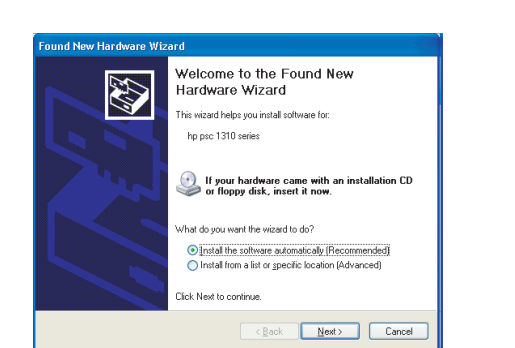

**Problème :** (Windows) l'écran Microsoft Ajout de matériel s'affiche.

**Action :** cliquez sur Annuler sur tous les écrans affichés. Débranchez le câble USB, puis introduisez le CD-ROM du logiciel HP tout-en-un.

| Connect Your Device Now                                                           | ++++                                                |
|-----------------------------------------------------------------------------------|-----------------------------------------------------|
| 1. Make sure the device is powere                                                 | d on.                                               |
| 2. Connect the USB cable.                                                         |                                                     |
| If you are unable to connect your device installing the software. You can connect | e now, click this box and then click Next to Irrish |
|                                                                                   |                                                     |

**Problème :** (Windows uniquement) l'écran vous invitant à connecter le câble USB ne s'affiche pas. **Action :** cliquez sur Annuler sur tous les écrans affichés. Retirez le CD-ROM du logiciel HP tout-en-un, puis introduisez-le de nouveau.

| The P Attention of the series                                                                           | X  |
|----------------------------------------------------------------------------------------------------|----|
| Device setup has failed to complete.                                                                    |    |
| Click Help for more information about how to finish device setup or click Next to continue installation | n. |
|                                                                                                    |    |
|                                                                                                    |    |
|                                                                                                    |    |
| 4/8                                                                                                    |    |
|                                                                                                    |    |

#### **Problème :** (Windows uniquement) l'écran **La configuration du périphérique ne s'est pas achevée** s'affiche.

**Action :** débranchez le périphérique, puis rebranchez-le. Vérifiez toutes les connexions. Assurez-vous que le câble USB est branché à l'ordinateur. Ne branchez pas le câble USB sur un clavier ni sur un concentrateur USB non doté de sa propre alimentation.

### Utilisez le logiciel HP

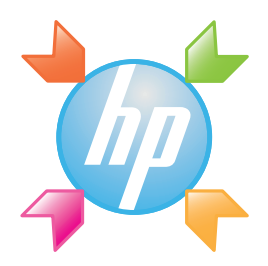

**Windows :** le centre de solutions HP offre un accès pratique à de nombreuses fonctions de votre périphérique et votre logiciel HP, y compris l'état du périphérique, les paramètres, les commandes de matériel et l'aide.

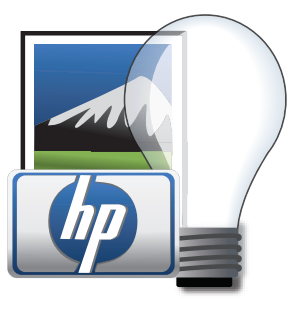

**Mac :** HP Photosmart Studio vous permet d'organiser, de gérer et de modifier vos vidéos et vos images.

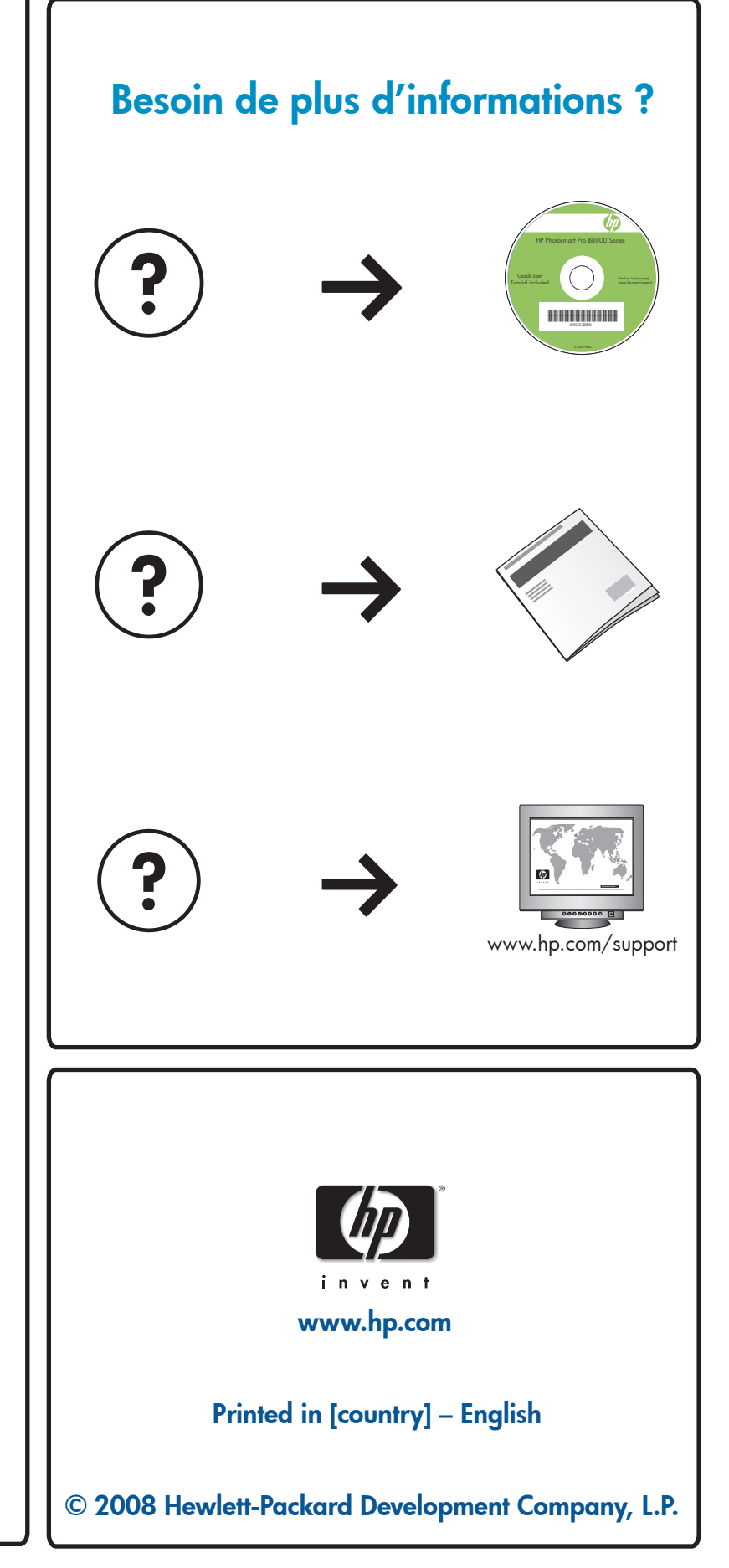